## QUESTIONS?

| ≡ UBCOWW                                  |                                        | ⊂ Q&A III Polls                                         |  |
|-------------------------------------------|----------------------------------------|---------------------------------------------------------|--|
| UBCOWW<br>Jan 25 - Feb 4, 2022<br>#ubcoww | Ask the speaker                        |                                                         |  |
| Ive interaction<br>↓→ Switch event        | • Туре уо                              | our question                                            |  |
| Dark mode                                 |                                        |                                                         |  |
| About Slido                               | Ask at slido.com using the code UBCOWW | ?                                                       |  |
|                                           |                                        | There are no questions asked yet.<br>Ask the first one! |  |

THE UNIVERSITY OF BRITISH COLUMBIA

**AVP Finance and Operations** 

Okanagan Campus

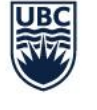

# Workday Wednesday: Leaves of Absence

May 11<sup>th</sup>, 2022

## **RESOURCES AVAILABLE**

#### Place Worker on Full Leave of Absence

https://ubc.service-now.com/selfservice?id=kb\_article&sys\_id=5d5867a31bae05909068c992604bcb54

#### Place Worker on Partial Medical or Disability Leave

https://ubc.service-now.com/selfservice?id=kb\_article&sys\_id=e9acece61b75451027278556cc4bcbb9

#### Return Worker From Leave

 <u>https://ubc.service-</u> now.com/selfservice?id=kb\_article&sys\_id=4769c7b31bceb410ba8f539f034bcb93&table=kb\_knowledge

#### Benefit Change: Go on Leave

 <u>https://ubc.service-</u> now.com/selfservice?id=kb\_article&sys\_id=c6e460371b2e45909068c992604bcb17&table=kb\_knowledge

#### Benefit Change: Return from Leave

 <u>https://ubc.service-</u> now.com/selfservice?id=kb\_article&sys\_id=57a32faf1b2e05909068c992604bcb62&table=kb\_knowledge

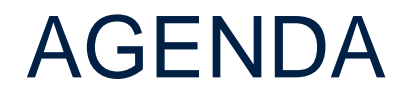

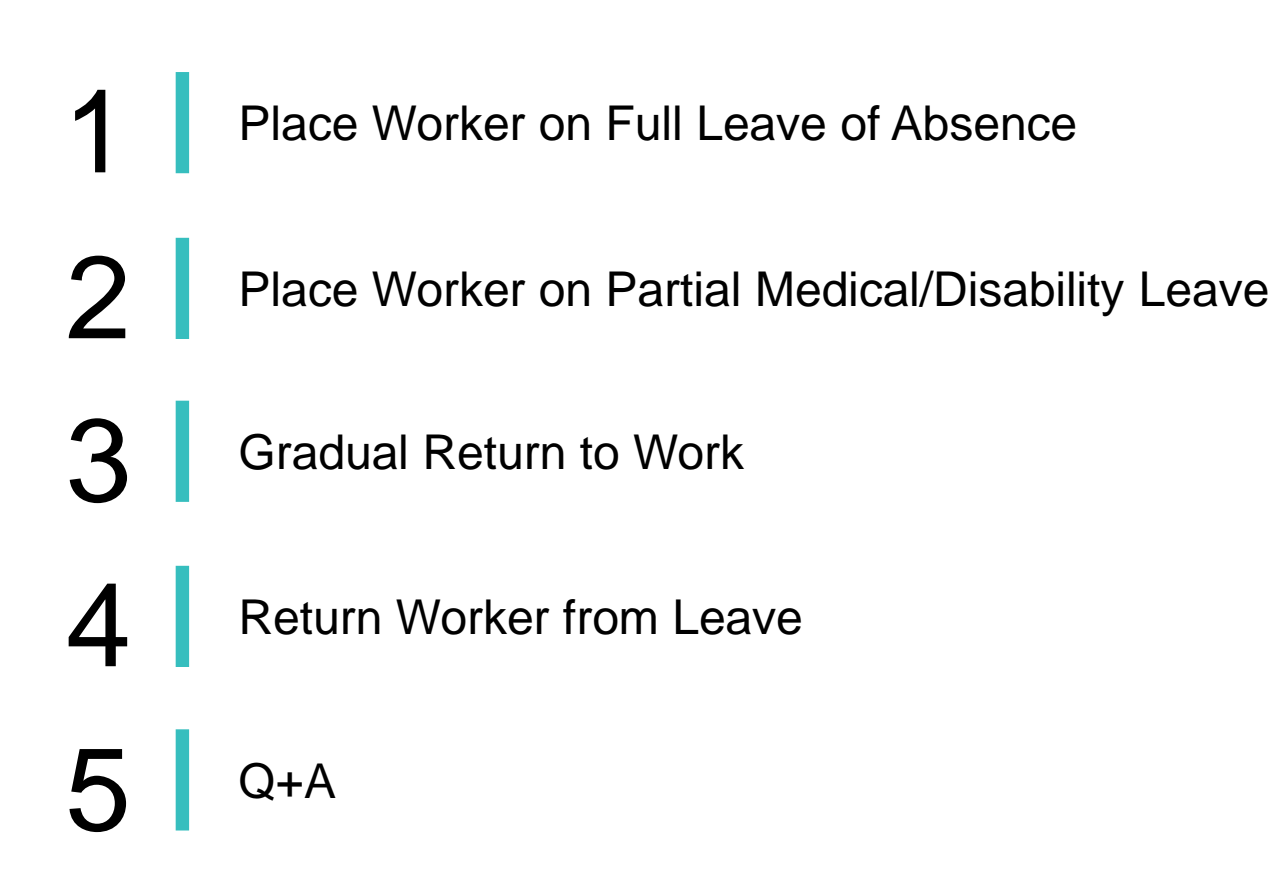

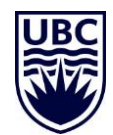

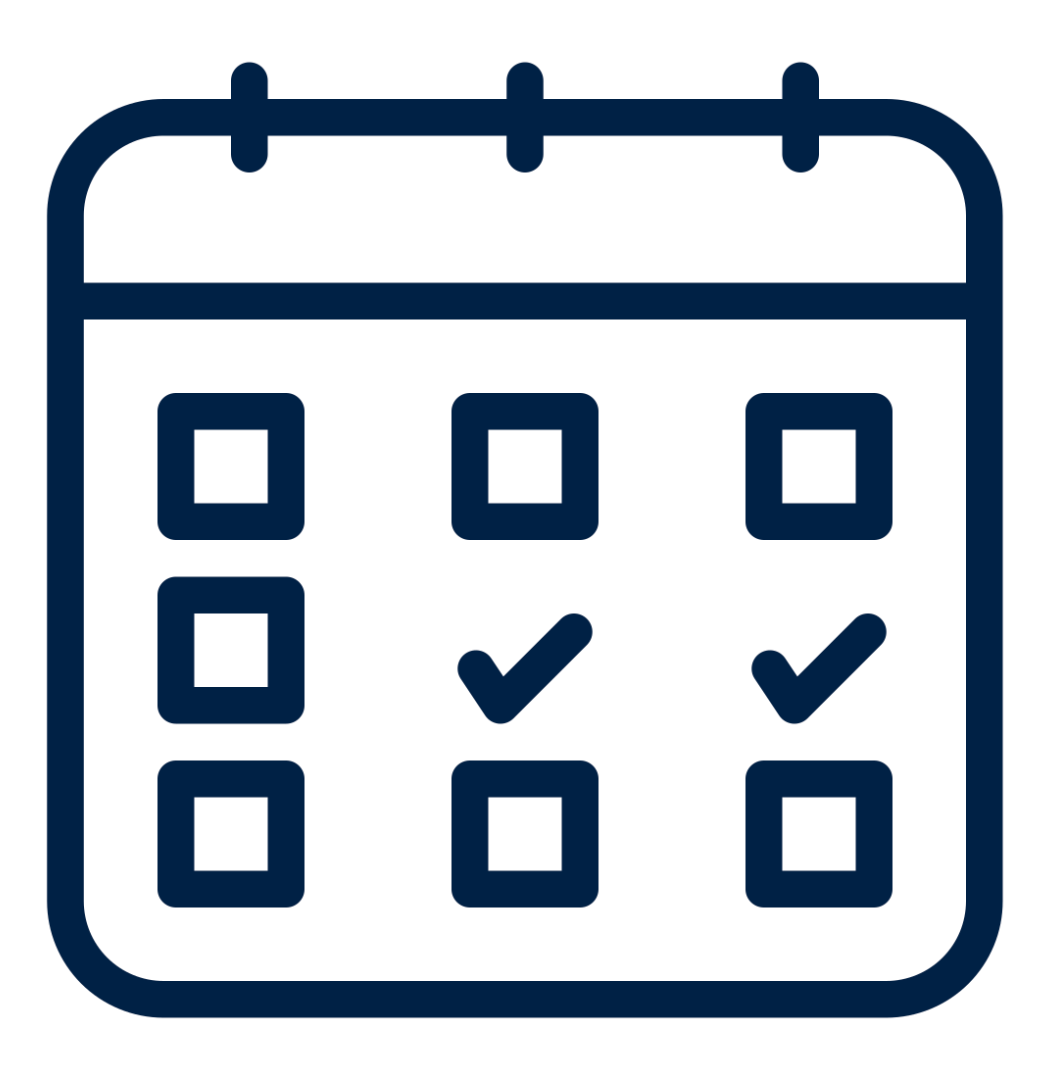

# PLACE WORKER ON FULL LEAVE OF ABSENCE

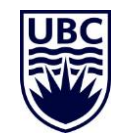

#### PLACE WORKER ON FULL LEAVE OF ABSENCE

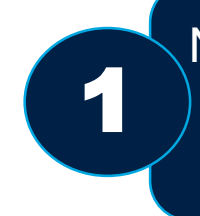

Navigate to the employee's profile in Workday and click 'Place Worker on Leave' under the 'Time and Leave' section.

| Riley              | Research               |     | Location     Brock Hall (BRCK)                      |
|--------------------|------------------------|-----|-----------------------------------------------------|
| Research Manager 🥏 |                        |     | Enter Time                                          |
|                    | Actions                |     | Enter Time for Worker                               |
|                    | Actions                |     | Review Time by Week for Worker                      |
|                    |                        |     | Submit Time                                         |
|                    | Actions                |     | View Time Calendar                                  |
|                    | Frequently Used        |     | Enter Absence                                       |
|                    | Trequentity Osed       |     | Correct Absence                                     |
| Summa              | Start Proxy            |     | View Time Off                                       |
| Overvie            | View Worker History by |     | Overtime Requests                                   |
| 1-1                | Place Worker On Leave  |     | View Schedule for Worker                            |
| JOD                | Transfer, Promote or C |     |                                                     |
| Compe              | Return Worker From Le  |     | Add Time Clock Event<br>View Time Clock History     |
| Benefit            | Benefits               | >   | View Time Off Balance                               |
| Pay                |                        |     | View Time Off Results by Period                     |
| Гау                | Compensation           | >   | View Calculated and Override Balances               |
| Time O             | Job Change             | >   | View Carryover Balances                             |
| Contac             | Manage Work            | >   | Place Worker On Leave                               |
| Porcon             | Organization           | >   | Return Worker From Leave                            |
| reison             | Payment                | >   | View Leave Results                                  |
| Career             | Payroll                | >   | Adjust Calculated Time                              |
|                    | Personal Data          | >   | Maintain Accrual and Time Off Adjustments/Overrides |
|                    | Procurement            | >   | Maintain Accrual and Time Off Limit Overrides       |
|                    | Describio              |     | Maintain Time Off Plan Carryover Overrides          |
|                    | Recruiting             | >   | Maintain Time Off Plan Override Balances            |
|                    | Talent                 | >   | Assign Work Schedule                                |
|                    | Time and Leave         | > < | Schedule History for Worker                         |

#### PLACE WORKER ON FULL LEAVE OF ABSENCE

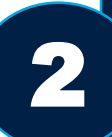

Enter the Leave of Absence Details for the employee and submit.

 Select the date of your employee's first day of absence, last day of work, and estimated last day of absence

• It is critical to have the correct Last Date for Which Paid, given its impact on an employee's pay.

 For long-term leaves, employees will receive the <u>Benefit Change: Go on Leave</u> task in their Workday inbox Place Worker on Leave
 Trevor Twitter Action

Please refer to HR Leave for Personal Matters for more information on absence policies.

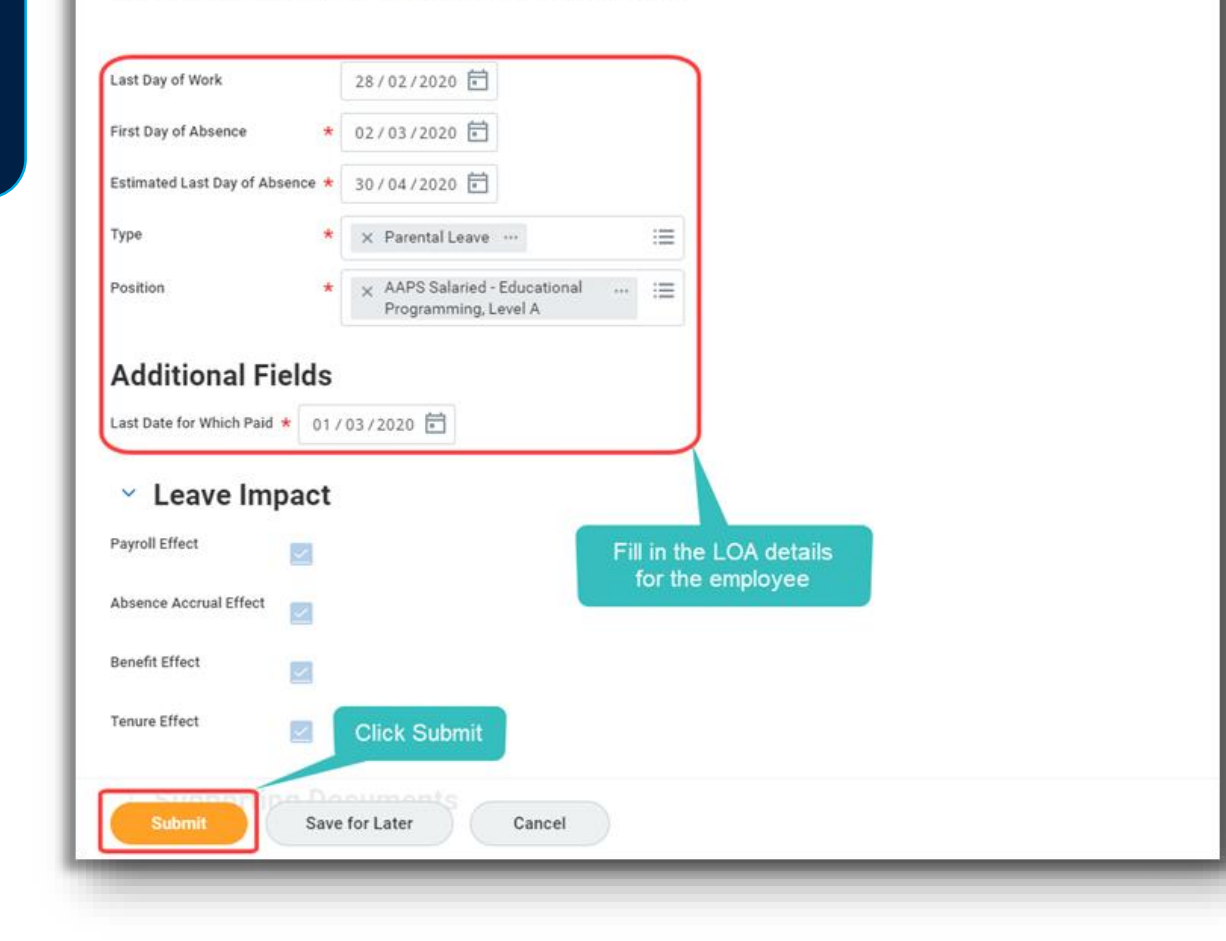

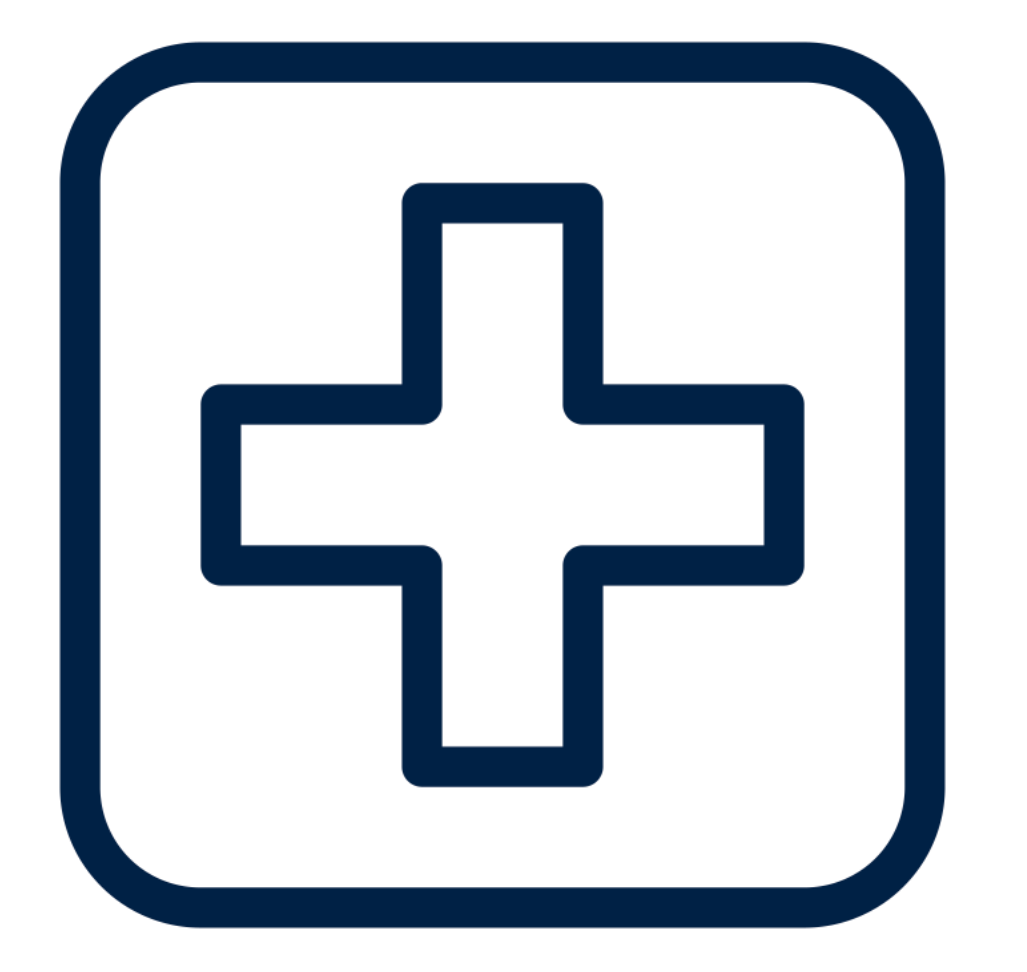

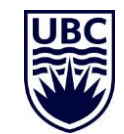

The following business processes must be completed when a *salaried employee* goes on partial leave:

Place Worker on Full Leave of Absence Change Job: FTE Changes (Partial Disability/Sick)

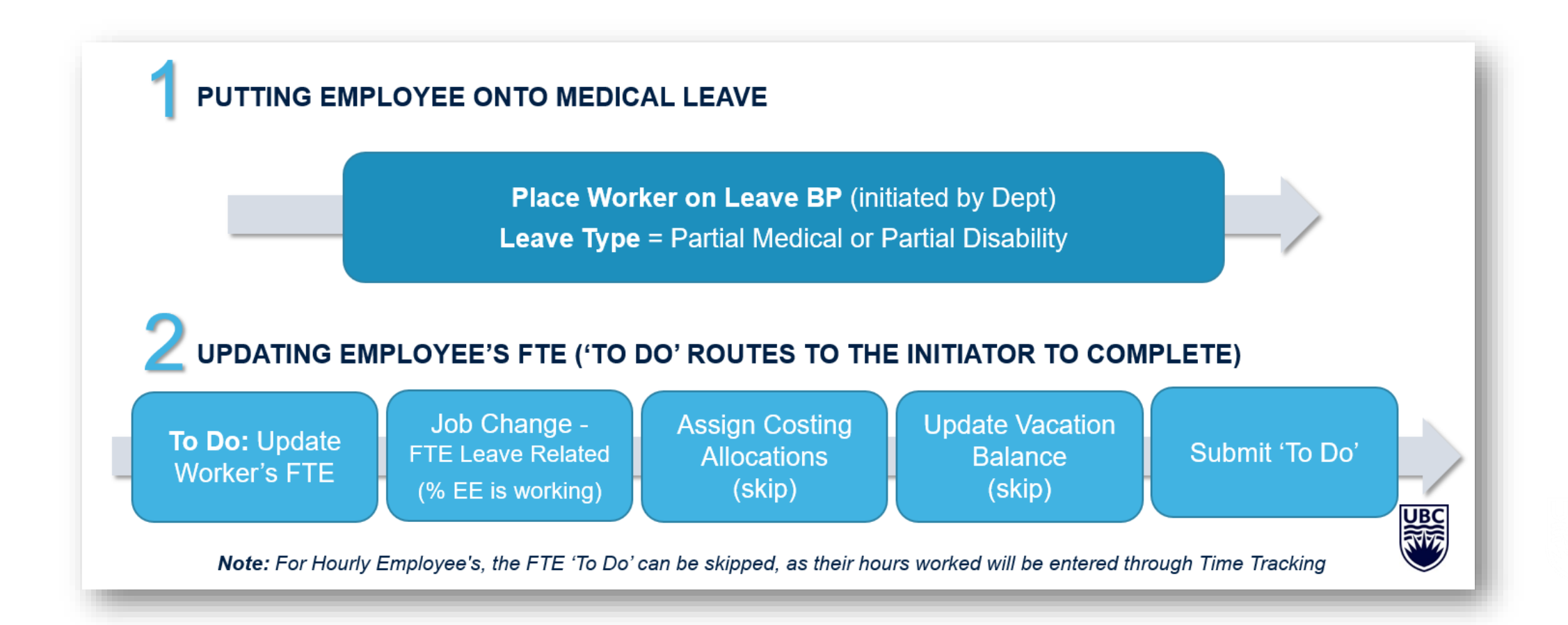

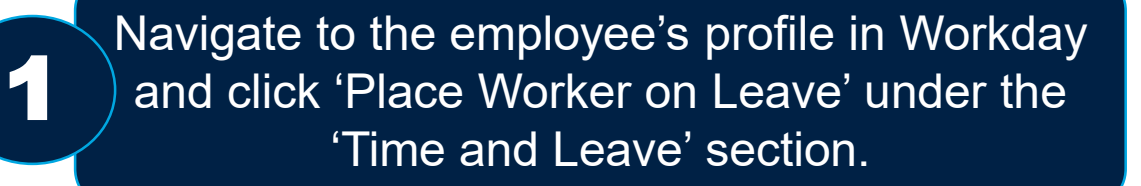

| 1 | • | All medical documentation is collected and stored by |
|---|---|------------------------------------------------------|
| L |   | WRAP. If the employee is working with the Return to  |
|   |   | Work or WRAP team, have the appropriate              |
|   |   | documentation ready to initiate the Sick/Disability  |
|   |   | Leave                                                |
|   | • | If employee is going on Partial Leave, have the FTE  |

 If employee is going on Partial Leave, have the FI they will be temporarily working

| Riley                | Research               |     | Location     Brock Hall (BRCK)                      |
|----------------------|------------------------|-----|-----------------------------------------------------|
| Research Manager 🏾 🤕 |                        |     | Enter Time                                          |
| Actions              |                        |     | Enter Time for Worker                               |
|                      |                        |     | Review Time by Week for Worker                      |
|                      |                        |     | Submit Time                                         |
|                      | Actions                |     | View Time Calendar                                  |
|                      | Frequently Used        |     | Enter Absence                                       |
|                      | Frequently Osed        |     | Correct Absence                                     |
| Summa                | Start Proxy            |     | View Time Off                                       |
| Overvie              | View Worker History by |     | Overtime Requests                                   |
| lab                  | Place Worker On Leave  |     | View Schedule for Worker                            |
| JOD                  | Transfer, Promote or C |     |                                                     |
| Compe                | Return Worker From Le  |     | Add Time Clock Event                                |
| Denefit              |                        |     |                                                     |
| Benefit              | Benefits               | >   | View Time Off Balance                               |
| Pay                  | Compensation           | >   | View Time Off Results by Period                     |
| -                    | Job Change             | `   | View Calculated and Override Balances               |
| Time O               | 50b change             |     | View Carryover Balances                             |
| Contac               | Manage Work            | >   | Place Worker On Leave                               |
| <b>D</b>             | Organization           | >   | Return Worker From Leave                            |
| Person               | Payment                | >   | View Leave Results                                  |
| Career               | Payroll                | >   | Adjust Calculated Time                              |
|                      | Personal Data          | >   | Maintain Accrual and Time Off Adjustments/Overrides |
|                      | Procurement            | >   | Maintain Accrual and Time Off Limit Overrides       |
|                      |                        |     | Maintain Time Off Plan Carryover Overrides          |
|                      | Recruiting             | >   | Maintain Time Off Plan Override Balances            |
|                      | Talent                 | >   | Assign Work Schedule                                |
|                      | Time and Leave         | > < | Schedule History for Worker                         |

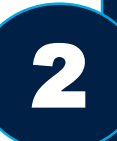

Enter the Leave of Absence Details for the employee and submit.

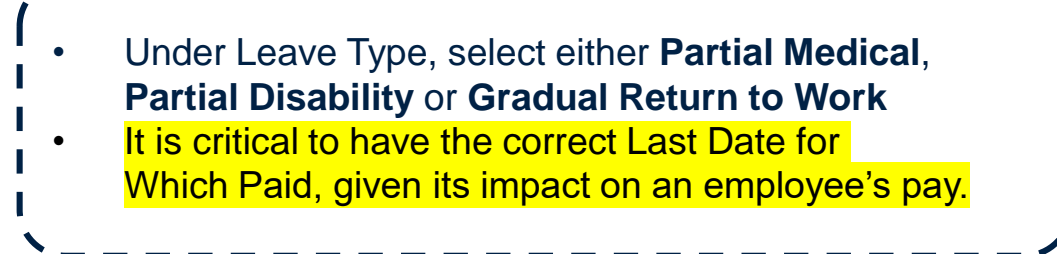

| Last Day of Work                                                                                                    |
|----------------------------------------------------------------------------------------------------|
| First Day of Absence * YYYY-MM-DD                                                                                               |
| Estimated Last Day of Absence * YYYY-MM-DD                                                                                      |
| Type * × Partial Medical Leave :=                                                                                               |
| Position * Search :=                                                                                                    |
| Additional Fields                                                                                                    |
| Last Date for Which Paid * YYYY-MM-DD                                                                                           |
|                                                                                                    |
| Leave Impact Fill in LOA details for the employee                                                                               |
| <ul> <li>Leave Impact</li> <li>Payroll Effect</li> </ul>                                                                        |
| ✓ Leave Impact       Fill in LOA details for the employee         Payroll Effect       ✓         Absence Accrual Effect       ✓ |
| Leave Impact   Payroll Effect   Absence Accrual Effect   Benefit Effect                                                         |
| Leave Impact   Payroll Effect   Absence Accrual Effect   Benefit Effect   Tenure Effect     Click Submit                        |
| Leave Impact   Payroll Effect   Absence Accrual Effect   Benefit Effect   Tenure Effect   Click Submit                          |

| Update | the emp | oloyee's | FTE |
|--------|---------|----------|-----|

3

4

5 items

When the Leave Type is Partial Medical or Partial Disability, an inbox item shown below will route to the initiator. Update the employees FTE if needed before submitting this task.

Reminder: Please update worker's FTE if needed.: Absence Request: Blue Dog (On Leave) 55 second(s) ago - Effective 2020-10-02

Initiate the Change Job BP

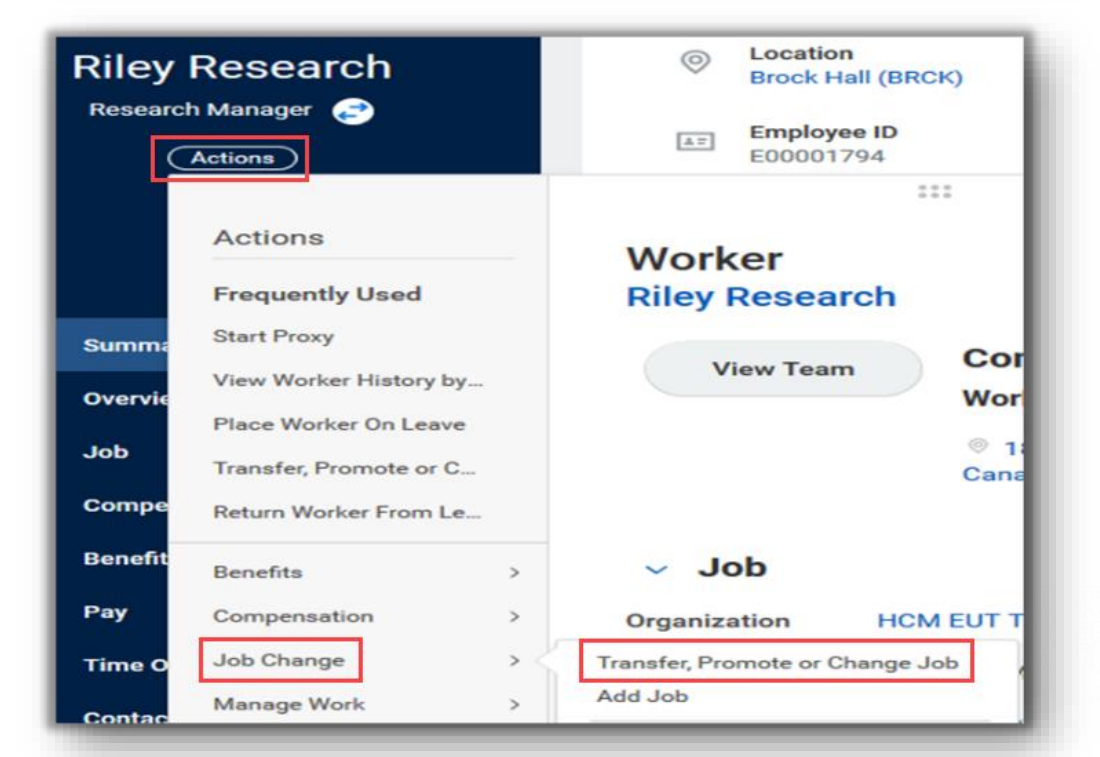

| 5 | Verify employee's job                                                                                                    | Change Job<br>Worker * X Riley Ress<br>Job * X P000001<br>Manager<br>Leave)                                                                                                    |
|---|----------------------------------------------------------------------------------------------------|----------------------------------------------------------------------------------------------------|
| 6 | Enter Start Details of Job Change                                                                                                    | Start<br>Start Details<br>When do you want thi<br>2020-10-16 💼<br>Why are you making the<br>Search                                                                                                    |
|   | <ul> <li>When do you want this change to take effect?</li> <li>Enter the first day of FTE change</li> <li>Why are you making this change?</li> <li>Select FTE Changes – Leave Related, then either Gradual Return to Work, Partial Disability Leave, or Partial Sick Leave</li> </ul> | <ul> <li>Gradual Return to</li> <li>Partial Disability</li> <li>Partial Sick Leav</li> <li>X HCM EUT Training<br/>MySpace)</li> <li>Where will this person</li> <li>X Brock Hall (BRCK)</li> <li>Do you want to use th</li> </ul> |

#### If the employee has multiple positions, verify the correct job is selected; the job selected will say (On Leave) × Riley Research … := := P000001314 Research .... Manager - Riley Research (On Leave) Details \$ ~ lo you want this change to take effect? \* 10-16 🖬 e you making this change? \* = FTE Changes - Leave Related adual Return to Work Partial Disability Leave Partial Sick Leave hange? CM EUT Training (Morgan := ySpace) will this person be located after this change? \* rock Hall (BRCK) ···· := want to use the next pay period? 13

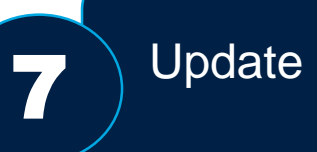

Update Scheduled Weekly Hours and Time Type and click submit.

• All other fields in the Change Job steps will remain the same; there are no other changes needed.

| Location                                                         | Guide Me                                                                                                    |
|------------------------------------------------------------------|----------------------------------------------------------------------------------------------------|
| Location Details                                                 |                                                                                                    |
| Location *                                                       | 1                                                                                                    |
| Work Space<br>(empty)<br>Scheduled Weekly Hours<br>• 10 was 17.5 | Under Location Details, click the<br>pencil icon to begin editing. In the<br>Scheduled Weekly Hours field, enter<br>the new hours as described on the<br>medical documentation. |
| (empty)                                                          |                                                                                                    |
|                                                                  |                                                                                                    |
| Administrative                                                   |                                                                                                    |
| Term (Fixed Term)                                                |                                                                                                    |
| Time Type *<br>Part time                                         | Under Administrative, click the pencil icon to begin editing and update the                                                                                                    |
| Pay Rate Type *<br>Salary                                        | Time Type. If the worker is currently<br>a full time employee, change the<br>Time Type to Part Time while they                                                                  |
| Default Weekly Hours<br>35                                       | are on a partial leave. The FTE will automatically update.                                                                                                    |
| FTE                                                              |                                                                                                    |
| • 28.57% was 50%                                                 |                                                                                                    |

14

|                                                                                                    | /、                                                                                                    |
|----------------------------------------------------------------------------------------------------|----------------------------------------------------------------------------------------------------|
| 8 Assign Costing Allocations                                                                                                    | <ul> <li>If the Costing Allocations:</li> <li>Do change during this Partial Leave, update the Costing Allocations at this step</li> <li>Do not change, skip this step by clicking the gear icon and select Skip this Task</li> </ul> |
| Assign Costing Allocation for Change Job<br>1 minute(s) ago - Due 2020-10-15<br>Select worker and position. Make sure to click "Add", even if you are not changing the allocation.<br>Please include Total Monthly Salary or Hourly rate in the Comment box. | Cancel<br>Delegate Task<br>Skip This Task<br>View Details                                                                                                    |
| Event Details                                                                                                    |                                                                                                    |
| Event Costing Allocation for Data Change: Riley Research                                                                                                    | Skip This Task                                                                                                    |
| Effective Date 2020-10-16                                                                                                    | 1 minute(s) ago - Due 2020-10-15                                                                                                    |
| Include Existing Allocations                                                                                                    | You have opted to Skip this Task. The Task will have a status of "Manually Skipped" in Process History. Please enter any optional reason for this action. Your reason comments will also be available in Process History.            |
| From 2020-10-16 	 To YYYY-MM-DD 	 Refresh Costing Allocation Data                                                                                                    | Business Process       Costing Allocation for Data Change: Riley Research         Step       Assign Costing Allocation         Due Date       2020-10-15         Skip Reason       No Change                                         |
|                                                                                                    |                                                                                                    |

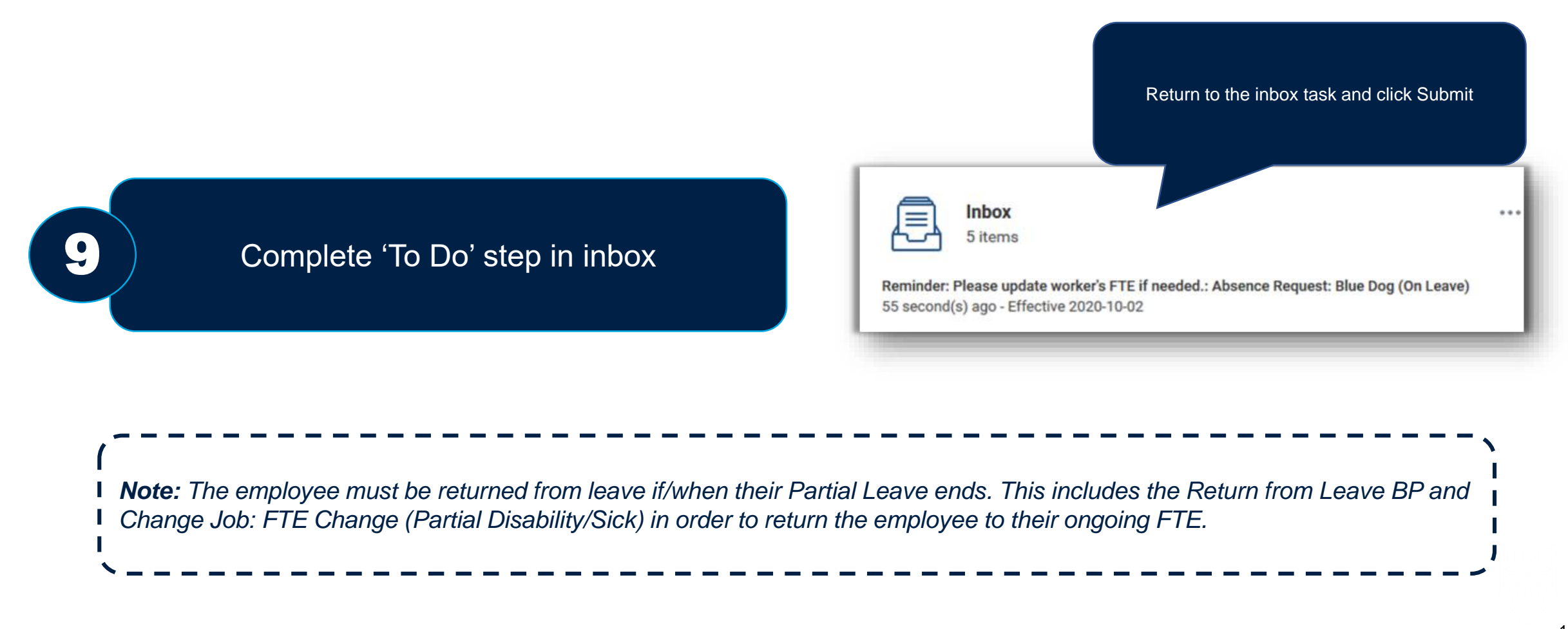

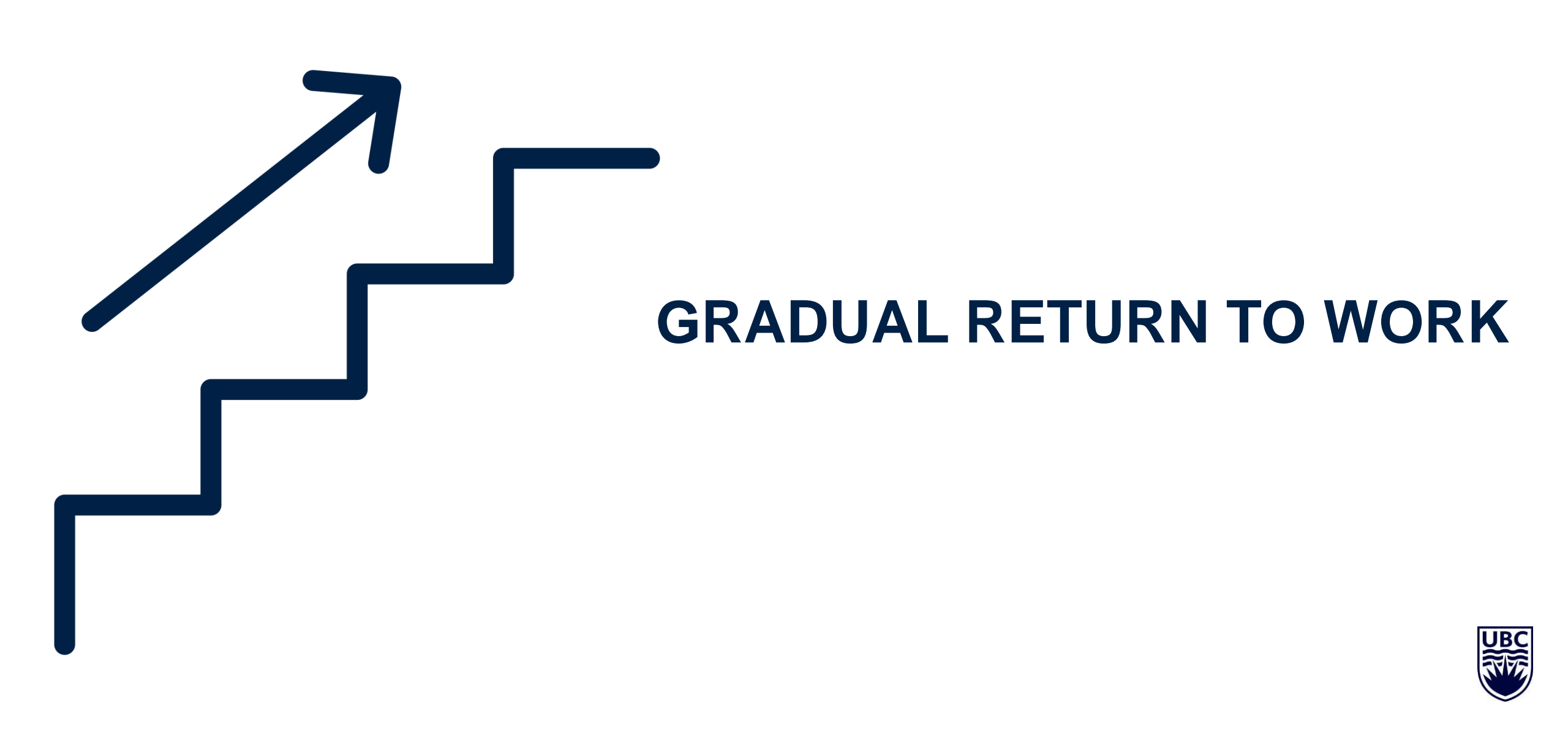

## **GRADUAL RETURN TO WORK**

- When completing a gradual return to work, you will need to complete FTE changes for each week
- Once you are sent the full RTW plan, enter the whole plan consecutively, week by week, through FTE changes via the Change Job BP

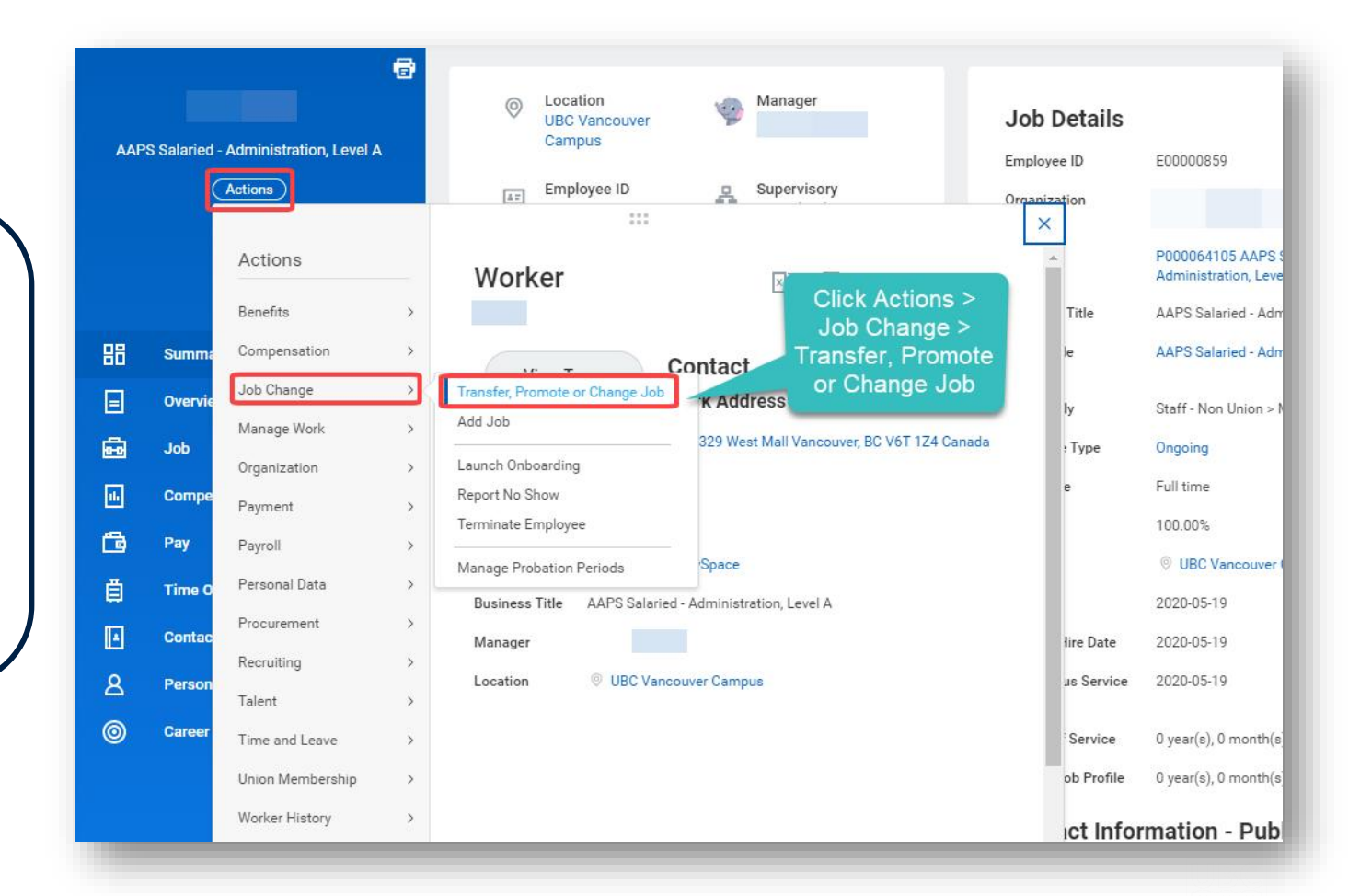

# 

## RETURN WORKER FROM LEAVE

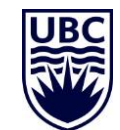

#### RETURN WORKER FROM LEAVE

Navigate to employee profile and select 'Return Worker From Leave' under 'Actions'.

1

2

| Ensure you are returning the employee to the |  |
|----------------------------------------------|--|
| correct position.                            |  |

| y Re   | esearch              |    | Location     Brock Hall (BRCK)                                   |
|--------|----------------------|----|------------------------------------------------------------------|
| arch M | lanager 🚗            |    | Enter Time                                                       |
|        |                      |    | Enter Time for Worker                                            |
| Act    | lons                 | _  | Review Time by Week for Worker                                   |
|        |                      |    | Submit Time                                                      |
| A      | Actions              |    | View Time Calendar                                               |
|        |                      |    | Enter Absence                                                    |
| F      | requently Used       |    | Correct Absence                                                  |
| na S   | tart Proxy           |    | View Time Off                                                    |
| /ic ~  | iew Worker History I | by | Overtime Requests                                                |
| P      | lace Worker On Leav  | ve | View Schedule for Worker                                         |
|        | ransfer, Promote or  | C  | Add Time Clock Event                                             |
| R      | eturn Worker From I  | .e | View Time Clock History                                          |
| fit B  | enefits              | >  | View Time Off Balance                                            |
| с      | ompensation          | >  | View Time Off Results by Period                                  |
| J.     | ob Change            | >  | View Calculated and Override Balances<br>View Carryover Balances |
| nc M   | lanage Work          | >  | Place Worker On Leave                                            |
| 0      | rganization          | >  | Return Worker From Leave                                         |
| P      | ayment               | >  | View Leave Results                                               |
| P      | ayroll               | >  | Adjust Calculated Time                                           |
| P      | ersonal Data         | >  | Maintain Accrual and Time Off Adjustments/Overrides              |
|        | rocurement           |    | Maintain Accrual and Time Off Limit Overrides                    |
|        | rocurement           |    | Maintain Time Off Plan Carryover Overrides                       |
| R      | ecruiting            | >  | Maintain Time Off Plan Override Balances                         |
| Т      | alent                | >  | Assign Work Schedule                                             |
| T      | ime and Leave        |    | Schedule History for Worker                                      |

| Return Wo          | rker from Leave                 |    |
|--------------------|---------------------------------|----|
| Workers on Leave * | × Riley Research …              | ∷≡ |
| Position *         | × Research Manager (On Leave) … | := |

### RETURN WORKER FROM LEAVE

3

#### Enter return details for the employee.

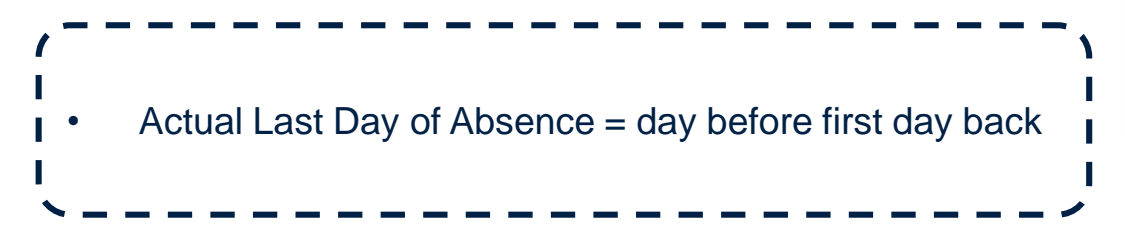

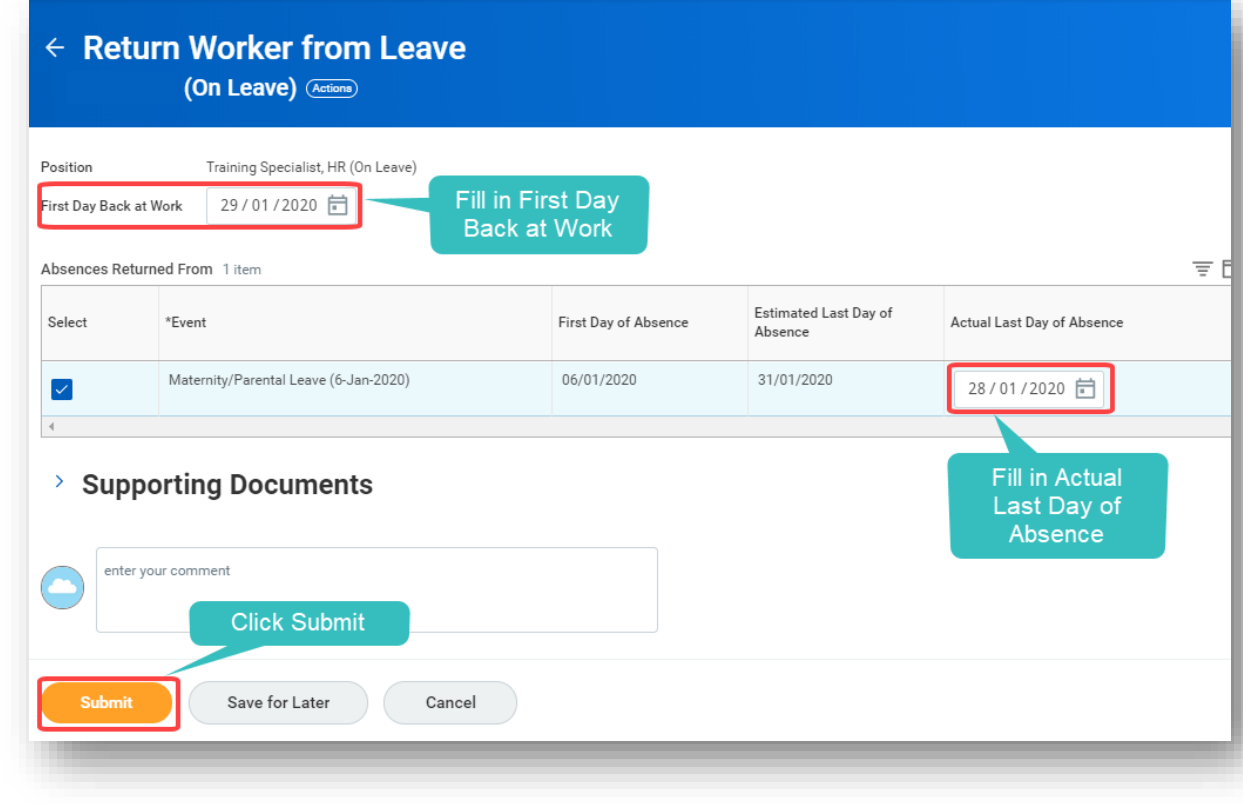

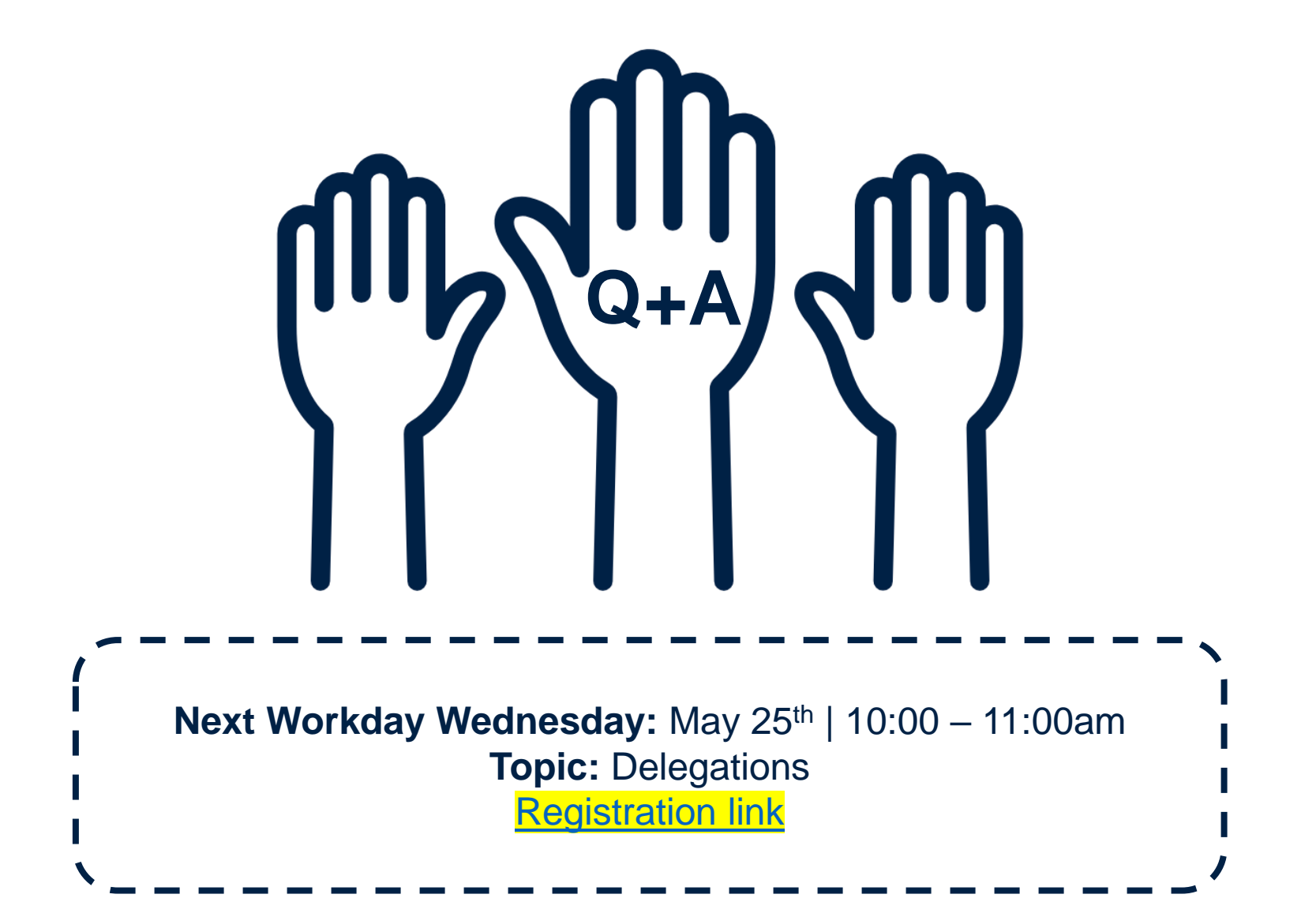

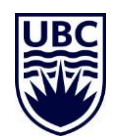